## **GUIDELINES FOR ONLINE APPLICATION**

# (Instructions and Screenshots/Photos mentioned in this manual are for indicative only and may vary as per real time applications.)

#### **General Instructions:**

- 1) Candidates need to decide the courses which they intend to apply.
- 2) One Candidate can apply for multiple courses as per their choice and eligibility but in one application only. Once the application is submitted no more courses can be added.
- 3) Candidates need to pay Rs.600/- per each course as application fee. The total application fee for all the courses applied shall be deposited once and not separately.
- 4) No separate payments for separate courses will be accepted.
- 5) Candidate can apply separately for Lateral entry and Direct entry and for the courses after 10+2 eligibility and 10<sup>th</sup> eligibility.
- 6) Candidates while applying need to ensure that, the application is Finally Submitted and an application number is generated. In case any candidates, does not Finally Submit the application, a valid application number will not be generated and it will be regarded as incomplete application and will be rejected automatically and no grievance can be considered.
- 7) Courses: All the courses are divided in to 2 parts as per the eligibility of candidates.
   (a) Bachelor / Diploma / Certificate Courses after 10+2 Science Eligibility

| Course<br>Short<br>Name | Course Full Name                            | Eligibility                                                                                | Duration of<br>Course               |  |  |  |  |
|-------------------------|---------------------------------------------|--------------------------------------------------------------------------------------------|-------------------------------------|--|--|--|--|
| GRADUATION LEVEL COURSE |                                             |                                                                                            |                                     |  |  |  |  |
| BPT                     | Bachelor in Physio Therapy                  | Pass in +2 Sc with Phy,                                                                    | 4 ½Years                            |  |  |  |  |
| вот                     | Bachelor in Occupational Therapy            | Chem, Biology taken<br>together with min of 50%<br>marks (40% for SC/ST and<br>45% for PH) | 4 <sup>1</sup> ⁄ <sub>2</sub> Years |  |  |  |  |
| во                      | B.Sc. Optometry                             | Pass in +2 Science                                                                         | 4 Years                             |  |  |  |  |
| BMLT                    | B.Sc. in Medical Laboratory Technology      | individually in each subject                                                               | 3 Years                             |  |  |  |  |
| BMRT                    | B.Sc. in Medical Radiation Technology       | with Phy, Chem, Biology                                                                    | 3 Years                             |  |  |  |  |
| BOTT                    | B.Sc. in Operation Theatre Technology       | and/or Mathematics taken                                                                   | 3 Years                             |  |  |  |  |
| BAT                     | B.Sc. in Anaesthesia Technology             | 50% marks (40% for SC/ST                                                                   | 3 Years                             |  |  |  |  |
| BEMT                    | B.Sc. in Emergency Medicine Technology      | mergency Medicine Technology<br>Challenged candidates)                                     |                                     |  |  |  |  |
|                         | DIPLOMA LEVEL COURS                         | E (02 Years)                                                                               |                                     |  |  |  |  |
| DPT                     | Diploma in Perfusion Technology             | Pass in +2 Science with Phy,                                                               | 02 years                            |  |  |  |  |
| D Pharma                | Diploma in Pharmacy                         | Chem,                                                                                      | 02 years                            |  |  |  |  |
| DMLT                    | Diploma in Medical Laboratory<br>Technology | Biology and/or Mathematics as one of the subjects from                                     | 02 years                            |  |  |  |  |
| DMRT                    | Diploma in Medical Radiation Technology     | a recognized board. For                                                                    | 02 years                            |  |  |  |  |
| DRTT                    | Diploma in Radiation Therapy Technology     | DPharm as per PCI guideline                                                                | 02 years                            |  |  |  |  |
|                         | CERTIFICATE LEVEL COUR                      | RSE (02 Years)                                                                             |                                     |  |  |  |  |
| COA                     | Certified Ophthalmic Assistant              | +2 Science with Phy, Chem,                                                                 | 02 years                            |  |  |  |  |
| COSA                    | Certified Ophthalmic Surgical Assistant     | Biology and/or Mathematics                                                                 | 02 years                            |  |  |  |  |
| CCLT                    | Certified Cath Lab Technician               | as one of the subjects from a recognized board                                             | 02 years                            |  |  |  |  |
|                         | CERTIFICATE LEVEL COU                       | RSE (01 Year)                                                                              | Γ                                   |  |  |  |  |
| COTT                    | Certified OT Technicians                    |                                                                                            | 01 year                             |  |  |  |  |
| CDT                     | Certified Dialysis Technician               | +2 Science with Phy, Chem,                                                                 | 01 year                             |  |  |  |  |
| CNT                     | Certified Neuro Technician                  |                                                                                            | 01 year                             |  |  |  |  |

| CRT   | Certified Respiratory Therapist          | Biology and/or Mathematics                     | 01 year   |
|-------|------------------------------------------|------------------------------------------------|-----------|
| CPTT  | Certified Pre Hospital Trauma Technician | as one of the subjects from a recognized board | 01 year   |
|       | CERTIFICATE LEVEL COURS                  | E (06 Months)                                  |           |
| CECGT | Certified ECG Technicians                | +2 Science with Phy, Chem,                     | 06 Months |
| CEEGT | Certified EEG Technicians                | Biology and/or Mathematics                     | 06 Months |
| CEMGT | Certified EMG Technicians                | as one of the subjects from a recognized board | 06 Months |

## (b) Certificate Courses after 10<sup>th</sup> Class as Eligibility

| Course<br>Short<br>Name | Course Full Name                     | Eligibility           | Duration of<br>Course |  |  |  |  |
|-------------------------|--------------------------------------|-----------------------|-----------------------|--|--|--|--|
|                         | CERTIFICATE LEVEL COURSE (06 Months) |                       |                       |  |  |  |  |
| CWT                     | Certified Ward Technician            | 10 <sup>th</sup> Pass | 06 Months             |  |  |  |  |
| CBCA                    | Certified Blood Collection Assistant | 10 <sup>th</sup> Pass | 06 Months             |  |  |  |  |
| CCFA                    | Certified Course in First Aid        | 10 <sup>th</sup> Pass | 06 Months             |  |  |  |  |

## N.B:- For more details please read guidelines notified.

## Option for Lateral Entry Scheme for DMLT/DMRT/ANM Students for BMLT/BMRT/COA/COSA

If any student is applying for courses after 10+2 Science as mentioned under (a) above, and passed successfully DMLT/DMRT/ANM, can be eligible for lateral entry to the following courses.

N.B:- Though there is the option for lateral entry for BMLT/BMRT/COA/COSA courses for those who have passed their DMLT/DMRT/ANM, can also apply for Direct entry to complete the course at par with Direct/Regular Candidates. And for these, the candidates need to register separately with a new email ID and Password.

| Course<br>Short<br>Name | Course Full Name                                                                | Eligibility                                                                                             | Duration of<br>Course |  |  |  |  |
|-------------------------|---------------------------------------------------------------------------------|----------------------------------------------------------------------------------------------------|-----------------------|--|--|--|--|
| COURSES CO              | COURSES COMING UNDER LATERAL ENTRY SCHEME AFTER 10+2 WITH PASS IN DMLT/DMRT/ANM |                                                                                                    |                       |  |  |  |  |
| BMLT                    | B.Sc. in Medical Laboratory Technology                                          | Pass in DMLT                                                                                            | 02 Years              |  |  |  |  |
| BMRT                    | B.Sc. in Medical Radiation Technology                                           | with min 50 % marks<br>from Odisha DMLT/<br>DMRT Board.<br>(40% for SC/ST and 45%<br>for PH candidates) | 02 Years              |  |  |  |  |
| COA                     | Certified Ophthalmic Assistant                                                  | Pass in ANM from                                                                                        | 01 year               |  |  |  |  |
| COSA                    | Certified Ophthalmic Surgical Assistant                                         | ONMEB                                                                                                   | 01 year               |  |  |  |  |

## 8) Steps to go to the online application site.

- 1) Candidate can visit <u>www.dmetodisha.gov.in</u> and Click "Allied and Para Medical"
- 2) Then Click "Online Registration/Application" under "Counseling 2023"
- 3) Then you will be redirected to the website "Online Counseling System"
- 4) Then Click "Allied/Para Medical" Link button from lower section.
- 5) You will be redirected to the following page.

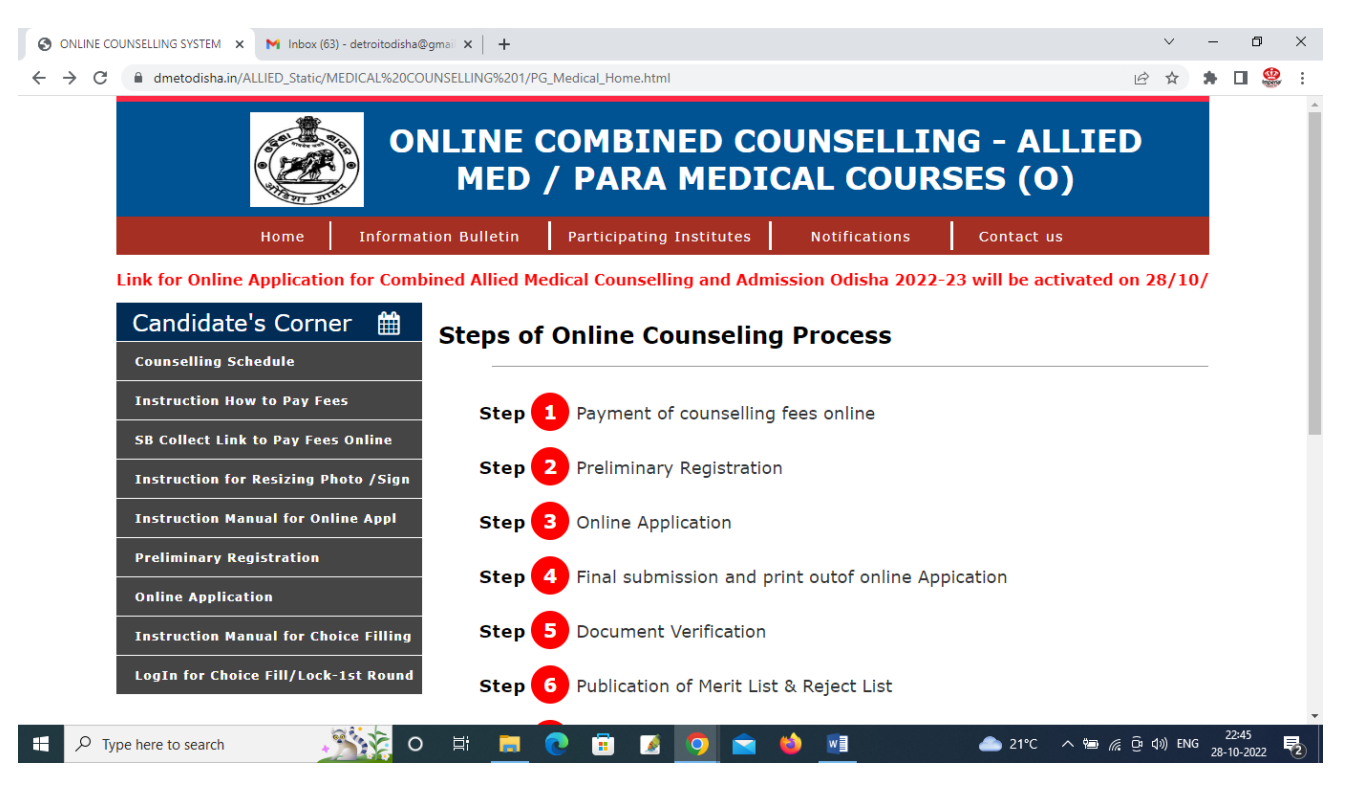

- 6) Under the top banner, you can see related links providing information about the combined counseling.
- 7) Click on individual pages and read information before applying online.
- 8) In left side panel, you can links available which are mostly applicable for online application.
- 9) Click on the link "Counseling Schedule" as well as top link "Notifications" regularly to view ay updates, if any. Always refresh the page before checking new information.
- 10) Since payment of application fees is important and the 1<sup>st</sup> step of online application, decide how many courses you want to apply and pay accordingly in advance as a single payment. Don't give separate payments for separate courses.
- 11) Then click on the link " SB Collect link to pay fees online".- This is the payment link to give different fees required for counseling and admission.
- 9) BEFORE APPLYING KEEP READY SCAN PHOTO/SIGN/COPY OF REQUIRED CERTIFICATES
  - 1) Download the instruction manual for Resizing the Photo and Signature and do according to the instructions.
  - 2) Scan all desired certificates and mark sheets as mentioned below.
    - a. If applying for any courses after 10+2 eligibility (Direct entry), keep ready
      - i. 10<sup>th</sup> certificate as proof of date of birth
      - ii. +2 Sc Pass out Provisional certificate (No Online Certificates will be accepted)
      - iii. 2 Sc Mark Sheet (No Online Mark Sheets will be accepted)
      - iv. Resident certificate
      - v. Reservation Category certificate, if claimed any reservation category like SC/ST/DF-ESM/PH/GCH, if applying for Green card quota, then all pages (12 pages scan copy in a single file required)
    - b. If applying for any courses after 10+2 eligibility (Lateral entry), keep ready
      - i. 10<sup>th</sup> certificate as proof of date of birth
      - ii. DMLT/DMRT/ANM Pass out Provisional certificate
      - iii. DMLT/DMRT/ANM Mark Sheet
      - iv. DMLT/DMRT/ANM Registration Certificate from respective councils
      - v. Resident certificate
    - c. If applying for any courses after 10th eligibility , keep ready
      - i.  $10^{th}$  certificate as proof of date of birth
      - ii. 10th Mark Sheet
      - iii. Resident certificate
    - d. Besides the above, Bank Challan Copy and Photo, Signature is compulsory to upload during online application. If any students failed to submit any one of the vital documents, then the

application may get rejected. Candidates those who have passed out their 10+2 Science from any other Board/Council, other than CHSE, then they need to submit an equivalence certificate being issued against their names. Candidates applying for Diploma in Pharmacy Courses will be governed by PCI eligibility guidelines.

- Process of online application:
   After making all the documents ready and finalize the courses to be applied, click on the link Preliminary Registration.
  - 1) Select the application for the academic year- Select 2023 (it is default)
  - Select the type of Courses from Graduation Course / Diploma/ Certificate courses after 10+2
     eligibility or Certificate Courses after 10<sup>th</sup>
     If you are selecting Graduation Course / Diploma/ Certificate courses after 10+2 eligibility, then
     select Direct entry or applying under lateral entry. Certificate Courses after 10<sup>th</sup>, have only Direct
     entry.
  - 3) Then select the Residential Status. if you have a valid resident certificate, then click Resident of Odisha, otherwise Click Resident Outside.
  - 4) Then enter /write your valid e-mail address (this will be your Login ID for future to access this website)
  - 5) Re-enter / Re-type your e-mail ID again.
  - 6) Create / Enter your password (It should be 8 characters, One numeric, One Capital letter, One small letter and One Special Character, as for example, if your nick name is ABCD, password may be like Abcd@123)
  - 7) Re-enter / Re-type your pass word again.
  - 8) Once any e-mail ID is registered, it cannot be used again for another registration. But if you are applying for courses with separate eligibility, you need to register with separate email Ids.
  - 9) Select a secret question from the drop down
  - 10) Enter your answer to the secret question selected against the respective section. Write down all the information in paper for personal record incase you forget any credential.
  - 11) Then enter the Captcha as it is shown.
  - 12) After all above information are complete, click the button "Register and Proceed for Online Application"

| 😵 Candidate Register Online 🛛 🗙 M Ini | box (63) - detroitodisha@gmail 🗙 📔 🕇 |                                                                                                    | ~ - o ×                    |
|---------------------------------------|--------------------------------------|----------------------------------------------------------------------------------------------------|----------------------------|
| ← → C a dmetodisha.in/Allied202       | PRELIMINARY REGISTRATION             | N FORM FOR ADMISSION IN TO DIFFERENT<br>LLIED COURSES                                                                                                    | Q & x > D 👺 :              |
|                                       | Application for the Academic Year    | Select V                                                                                                    |                            |
|                                       | Applied for the Course(s).           | BACHELOR / DIPLOMA / CERTIFICATE COURSES AI                                                                                                    |                            |
|                                       | Applied for Type of Admission        | Select V                                                                                                    |                            |
|                                       | Resident Status                      | Select-                                                                                                    |                            |
|                                       | Enter e-mail Address:                | Enter e-mail Address                                                                                                    |                            |
|                                       | Re-enter e-mail Address:             | Re-enter e-mail Address                                                                                                    |                            |
|                                       | Enter Your Password:                 | Enter Your Password                                                                                                    |                            |
|                                       | Re-enter Password:                   | Re-enter Password                                                                                                    |                            |
|                                       | Select a Secret Question:            | Select V                                                                                                    |                            |
|                                       | Enter Security Answer:               | Enter Security Answer                                                                                                    |                            |
|                                       | Enter Capcha:                        | Control Control Contro |                            |
|                                       |                                      | Register and Proceed for Online Application                                                                                                    |                            |
| 🕂 🔎 Type here to search               | 🥂 o 🛱 🗖 💽                            | 📅 💋 💼 🤲 💌 👛 21                                                                                                    | PC へ 🎟 🥂 壺 d)) ENG 23:48 🌄 |

- 13) After completion of Preliminary Registration, you will be redirected to the next page "Online Application"
- 14) You will be shown a page like this.

|                                                             | M Inbox (63) - detroitodisha@gmail x + - Ø X                           |
|-------------------------------------------------------------|------------------------------------------------------------------------|
| $\leftrightarrow$ $\rightarrow$ C $\cong$ dmetodisha.in/All | ied2022/Application/Home.aspx 🗢 🖄 🏚 🖬 🤩 🗄                              |
| ALLIED 2022-23                                              | ■ COMMON APPLICATION FORM FOR ADMISSION IN TO DIFFERENT ALLIED COURSES |
| A Dashboard                                                 |                                                                        |
| Application Information                                     |                                                                        |
| I Upload Documents                                          |                                                                        |
| Preview Application                                         |                                                                        |
| Print Application                                           |                                                                        |
| € Logout                                                    |                                                                        |
|                                                             |                                                                        |
|                                                             |                                                                        |
|                                                             |                                                                        |
|                                                             |                                                                        |
|                                                             |                                                                        |
|                                                             |                                                                        |
|                                                             |                                                                        |
|                                                             |                                                                        |
| P Type here to search                                       |                                                                        |

- 15) From the left side menu under Dashboard, Click on the link "Application Information"
- 16) In this section "Applicant Details", you can find the option Application for the academic Year2023, which is automatically shown from the data filled up during Preliminary Registration. And No need / option to fill up again.
- 17) Like, right to this, u can get the option , "Applied for the courses" which is automatically shown from the data filled up during Preliminary Registration. And No need / option to fill up again.
- 18) The option "Applied for Type of Admission" is automatically shown from the data filled up during Preliminary Registration. No need / option to fill up again.

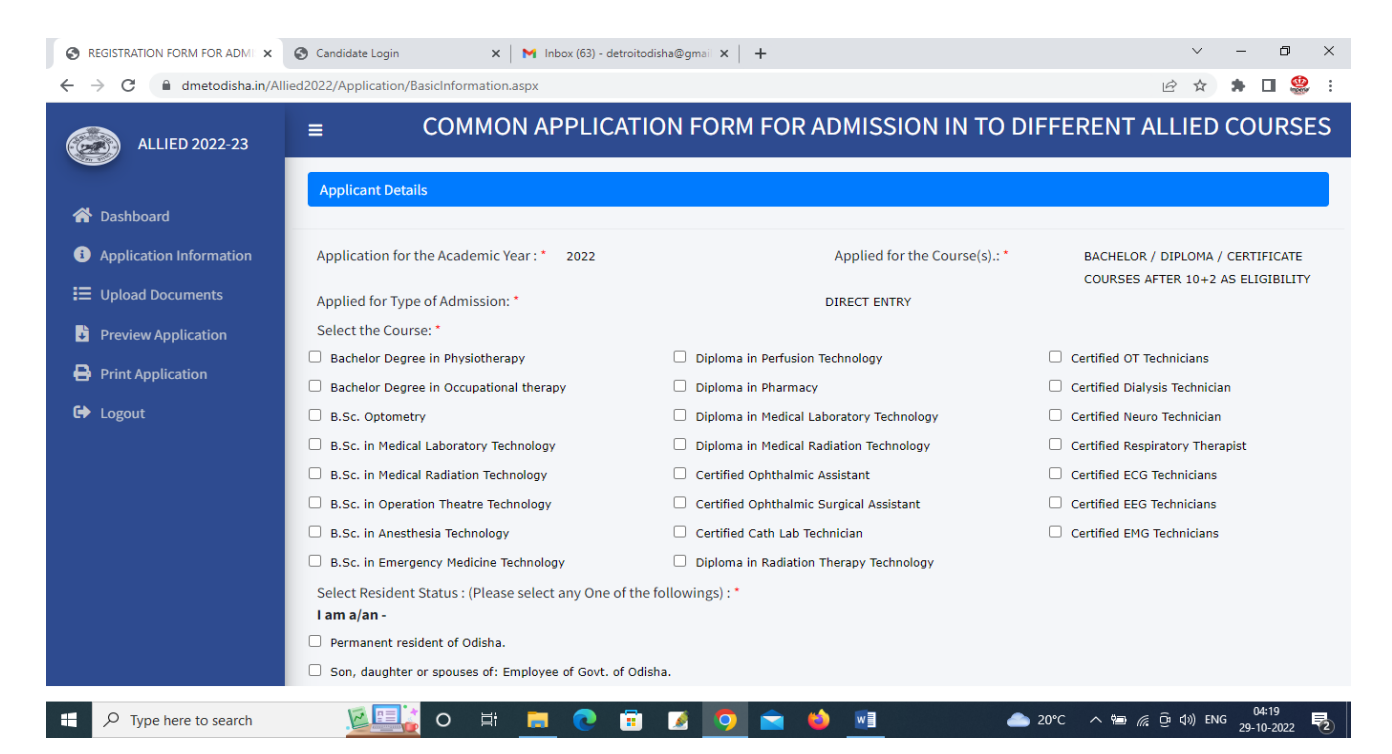

- 19) Next in "Select the Course", you can select / tick mark will be shown when left clicked the mouse on the squire check box against the name of the course and you can select as many as number of courses that you want to apply as per your eligibilities.
- 20) Then select the option regarding your "Resident status" I am a/an...... (Here all the options that are available to be eligible for state category seats are given. And the candidate needs to select / tick left click of the mouse to which category he/she belongs to. If any doubt in this section, the candidates can refer the Guidelines available in the website under the link "Information bulletin".

- 21) Then select the option regarding the "**Reservation Category**" that you belong to. If you are selecting /claiming eligibility under any reserved category like SC/ST/PH/Defense or Ex-Service men or GCH-Green Card, you need to upload the scan copy of the certificate of Reserved Category, failing which your claim for the reserved category will not be considered.
- 22) Next to this under the section "Personal Information", fill up the Name of the Candidate, as it is mentioned in 10<sup>th</sup> / Matriculation certificate, Fathers Name, select date of Birth from the Calendar shown, select the Gender, Enter your Mobile Number as well as your WhatsApp number.
- 23) Mobile number should be 10 characters. Don't put country code like Zero or +91 etc. against the mobile number. The given Mobile Number should be a valid one, as system generated. SMS and OTP will be sent to this number during all phases of online activities like final submission of Application, Choice filling and Locking etc.
- 24) If you don't have any WhatsApp in your mobile, also you can mention the same Mobile number against WhatsApp section. But it needs to be filled up.
- 25) Don't enter your e-mail ID as this will be automatically shown from the data filled up during Preliminary Registration Page.
- 26) Enter your 16 digit Adhar Card Number against the section.

| REGISTRATION FORM FOR ADM | Candidate Login                                                                                                    | ×   M Inbox (63) - detroitodisha@gmail ×   +                                                                                                    |                                      |                                                                                               | $\sim$  | -   | ٥   | ×   |  |  |
|---------------------------|----------------------------------------------------------------------------------------------------|----------------------------------------------------------------------------------------------------|--------------------------------------|-----------------------------------------------------------------------------------------------|---------|-----|-----|-----|--|--|
| ← → C 🔒 dmetodisha.in/A   | Ilied2022/Application/BasicIn                                                                                                    | formation.aspx                                                                                                    |                                      | Q 🖻                                                                                           | ☆       | * 1 | J 🧐 | ¢ : |  |  |
|                           | B.Sc. in Emergency Medicine Select Resident Status : (Plea I am a/an - Permanent resident of Odishi Son, daughter or spouses of: Son, daughter or spouses of:                                                                                                    | Technology Diploma in Radiation The<br>ase select any One of the followings) : *<br>a.<br>Employee of Govt. of Odisha.<br>Defence Personnel posted in Odisha/Employee of Govt. of India wo | rrapy Technology<br>rking in Odisha. |                                                                                               |         |     |     |     |  |  |
|                           | Son, daughter or spouses of Deterce Presenter poster in Volsing Employee of GoV. of India Working in Odisha.     Son, daughter or spouses of Member of All India Services (Odisha Cadre) serving within/outside Odisha.     Son, daughter or spouses of Employee of GoVt. of India Undertaking/Govt. of Odisha Undertaking located in Odisha.     Odia belonging to outlying Odia speaking tracks having Odia as M.I.L in H.S.C. or equivalent examination.     An India Memica ( MDI. explored to belong to the strategy of balance to the strategy of balance to the strat |                                                                                                    |                                      |                                                                                               |         |     |     |     |  |  |
|                           | Reservation Category: *                                                                                                    | General (UR)<br>SC<br>ST                                                                                                    | Reservation Sub Category             | <ul> <li>Phycally Challenged (PH)</li> <li>Ex-Service Men</li> <li>Green Card (GC)</li> </ul> |         |     |     |     |  |  |
|                           | Personal Information                                                                                                    |                                                                                                    |                                      |                                                                                               |         |     |     |     |  |  |
|                           | Name of the Candidate *<br>Date of Birth *                                                                                                    | Candidate Name<br>Candidate DOB                                                                                                    | Fathers Name :*<br>Gedner : *        | Father's Name Select                                                                          |         |     |     | ~   |  |  |
|                           | Mobile No *                                                                                                    | Mobile Number                                                                                                    | WhatsApp No : * Whatsapp Number      |                                                                                               |         |     |     |     |  |  |
|                           | E-mail ID *                                                                                                    | pcpradhan@rediffmail.com                                                                                                    | Adhar No (16 digit) *                | Adhar Number                                                                                  |         |     |     |     |  |  |
| + Q Type here to search   |                                                                                                    |                                                                                                    | 📫 🖬                                  |                                                                                               | 1») ENG | 04  | :21 |     |  |  |

- 27) In the next section, please enter your Application Fees particulars.
- 28) Enter the number of Courses that you have selected (Mention only integer like 2, 6, 3 etc. Don't put any words here. Also, mention the correct figure. If you have selected e.g., 7 courses and here you will mention any other number, the Application fees will be checked by authority and will reduce the number of selection of number of courses as per their choice and the candidate will have no claim upon this selection of the course.
- 29) Then enter the SB Collect reference Number. You can get this reference number from the SB Collect Challan copy during the time of application fee payment from the beginning, before applying online. This will be number like similar to **DUXXXXXX**.
- 30) Next enter/ select the date of payment, on which date you have paid the application fees.
- 31) In this Application fees section, it is required to mention only one single reference number, as already it is advised that, payment regarding application fees need to be done in single payment for all the courses applied. Rs.600/- X no of courses applied. Don't give multiple payments separately for different courses.

| S REGISTRATION FORM FOR ADM                                         | S Candidate Login               | 🗙 📔 M Inbox (63) - detroitodisha@gmail 🗙 📔 🕂               |                                      | ~ - 0 ×                          |
|---------------------------------------------------------------------|---------------------------------|------------------------------------------------------------|--------------------------------------|----------------------------------|
| $\leftrightarrow$ $\rightarrow$ C $\textcircled{a}$ dmetodisha.in/A | Ilied2022/Application/BasicInfo | ormation.aspx                                              |                                      | ୧ 🖻 🖈 🖬 🥮 :                      |
|                                                                     |                                 |                                                            |                                      |                                  |
|                                                                     | E-mail ID *                     | pcpradhan@rediffmail.com                                   | Adhar No (16 digit) *                | Adhar Number                     |
|                                                                     | Application Fees Particulars :  |                                                            |                                      |                                  |
|                                                                     | No of Courses applied *         | No of Courses applied                                      | Application Fees (Rs.600/-<br>each)* | Application Fees (Rs.600/- each) |
|                                                                     | SB Collect Reference No *       | SB Collect Reference No                                    | Date of Payment *                    | Date of Payment                  |
|                                                                     | Communication Address Detai     | ls:                                                        |                                      |                                  |
|                                                                     | Fill up your Permanent addres   | is and address for correspondence / Present Address below: |                                      |                                  |
|                                                                     | Permanent Address *             |                                                            | Present Address*                     | Same as Permanent Address        |
|                                                                     | At / Plot No.:*                 | Enter At / Plot No.                                        | At / Plot No.:*                      | Enter At / Plot No.              |
|                                                                     | Post/Taluk/Street No.: *        | Enter Post/Taluk/Street No                                 | Post/Taluk/Street No.:*              | Enter Post/Taluk/Street No       |
|                                                                     | Via/Ward No./City / Town :<br>* | Enter Via/Ward No./City / Town                             | Via/Ward No./City / Town             | Enter Via/Ward No./City / Town   |
|                                                                     | District:*                      | Enter District                                             | District:*                           | Enter District                   |
|                                                                     | PN/ZIP: *                       | Enter PN/ZIP                                               | PN/ZIP:*                             | Enter PN/ZIP                     |
|                                                                     | State: *                        | Enter State                                                | State:*                              | Enter State                      |
|                                                                     | Eligibility Particular Details  |                                                            |                                      |                                  |
| 🚦 🔎 Type here to search                                             | <b>0</b>                        | 🛱 🚍 💽 🗐 💋 🚖                                                | 🗉 🛛                                  | 📤 20°C ^ 📾 🦟 ট্রি ব্য) ENG 04:22 |

- 32) Then against the section, "Communication Address details", first enter your Permanent Address. If your permanent Address is same as your Present Address, then select the squire check box /tick mark by clicking on the left click side of the mouse. Your Permanent Address will be automatically filled against your Present Address. If both the address is different, then you can fill it individually and, in such cases, do not select that check box.
- 33) Then under the Section "Eligibility Particular Details", Select the 10<sup>th</sup> Board / and +2 Council Board/ University from which you have passed out. If you have passed out from any other Councils / Boards other that CHSE / BOSE, as per the eligibility is concerned, you need to submit an equivalence certificate in lieu of this being issued against your name only.

| Eligibility Particular                                                          | Details :                                                     |                             |                        |            |                              |                          |                 |        |      |
|---------------------------------------------------------------------------------|---------------------------------------------------------------|-----------------------------|------------------------|------------|------------------------------|--------------------------|-----------------|--------|------|
| Passed out 10th Boa                                                             | ard Exam from                                                 |                             |                        | SELEC      | T                            |                          |                 |        |      |
| Passed out 10+2 Co                                                              | uncil Exam from                                               |                             |                        | SELEC      | T                            |                          |                 |        |      |
| (For Bachelor/Diplor                                                            | na / Certificate Courses                                      | after 10+2 as Direct entry) | )                      |            |                              |                          |                 |        |      |
| Subjects                                                                        | Theory FM                                                     | Theory SM                   | Practical FM           |            | Practical SM                 | Total FM                 | Total SM        |        |      |
| Physics                                                                         | TPFM                                                          | TPSM                        | PPFM                   |            | PPSM                         | PFM                      | PSM             |        |      |
| Chemistry                                                                       | TCFM                                                          | TCSM                        | PCFM                   |            | PCSM                         | CFM                      | CSM             |        |      |
| Biology (Botany +<br>Zoology)                                                   | TBFM                                                          | TBSM                        | PBFM                   |            | PBSM                         | BFM                      | BSM             |        |      |
| Mathematics                                                                     | TMFM                                                          | ТМЅМ                        |                        |            |                              | MFM                      | MSM             |        |      |
| Total Marks with Extra<br>** Includes all subjects                              | Optional (if any)<br>s like Eng, MIL etc appear               | ed                          |                        |            |                              | TFM                      | TSM             |        |      |
| Total Career Marks in P                                                         | 'CB (In %)                                                    |                             |                        |            |                              | TFMPCB                   | TSMPCB          |        |      |
| Total Career Marks in P                                                         | 'CM (In %)                                                    |                             |                        |            |                              | TFMPCM                   | TSMPCM          |        |      |
| Career (%) in PCB/PCN                                                           | 1 which is higher for select                                  | tion                        | Career (%) in F        | PCB/PCM w  | hich is higher for selection | ·                        |                 |        |      |
| **N.B-<br>(a) If you are not ha<br>(0) against Practical<br>(b) For Courses BPT | ving separate marks me<br>I FM/SM.<br>⁄BOT, marks in PCB will | ntioned in Theory and Pra   | actical and marks ment | tioned com | bined out of 100/150/200,    | then Put the FM/SM agair | ist Theory only | and Pu | ıt Z |

- 34) The next section is to make entry of your Academic Scores as per your eligibility. For the Courses eligible after 10+2 Science, you need to fill up detail marks secured out of full marks against the subjects mentioned.
- 35) In most of the cases, students passing 10+2 Science in last 15-20 years are having their Theory and Practical Marks given combined out of 100. In such cases, the candidate needs to fill the marks

against Theory Full Marks and Theory Secured Marks and against the Practical Marks need to put Zero. As they do not have practical marks mentioned separately in their Mark Sheets. But in some cases, basically other Councils or old students, their Theory and Practical Marks mentioned separately and, in some cases, Students have more than one paper in Theory having 75 etc Marks in Paper-1 and Paper-2 and 50 marks in Practical. In such cases, the candidate needs to fill up Theory Marks of Both Papers means combined Full Marks in both papers should be 150 and Secured marks to be filled up taking in to consideration of both the papers. And Practical marks in same manner. Don't fill any wrong marks here. If you have any doubts in entering the Marks here, then first get it clarified from the Convener office contact number given in the website. Since in most of the cases Mathematics is not having Practical, it is not mentioned. But in exceptional cases if any Board / Council have Practical in Mathematics, then they need to fill up combined both Theory and Practical Marks here.

- 36) If separate Botany and Zoology subjects and marks are there, both need to be combined and mentioned under the section Biology Marks. Theory combined marks against theory and Practical Combined marks against Practical. Don't put any one subject marks in case you are having Botany and Zoology papers separately.
- 37) Then fill up your Total full Marks without extra optional appeared and Total Secured Marks without extra optional against the sections mentioned. Here, don't be confused in filling the Total Marks without Extra Optional. If you have appeared +2 Science from CHSE in last 15-20 years, your Full Marks may be 600, since you may not have any Extra Optional options. But some students who have passed before this period, may have Full Marks 750 and with Extra Optional 900 and in such cases, their Physics/Chemistry/ Math/ Bio marks may be out of 200 marks including Practical. In such cases, please check your mark sheets properly and u can find your marks mentioned separately as Marks with Extra optional, but you have to mention Marks without Extra Optional only. Don't write only sum total of Physics/Chem/Math/Bio marks as 400 here, as Total Marks consists of Marks including English/ Odia / Bengai like any 2 literature subjects also.
- 38) For CBSE/ICSE/Other Board Marks, they can follow their calculation style as best of 5 or six subjects as the case may be, and to find out this, they can refer the back side of their Mark Sheets for calculation. In such cases, the candidates need to upload the back side of the Mark Sheets /Calculation instructions along with Mark Sheets scan copy in a single combined file for reference. In case the candidate failed to upload the back side of Mark sheet in which calculation instructions are mentioned, then total number of subjects appeared and marks against all subjects will be taken in to consideration without any confusion.
- 39) Then the next section, calculate your total full marks in PCB Physics + Chemistry + Biology (Botany + Zoology) and Total secured marks in these subjects.
- 40) Then the next section, calculate your total full marks in PCM Physics + Chemistry + Mathematics and Total secured marks in these subjects.
- 41) Then calculate the career Marks in PCB and PCM Separately and Mention which is higher.
- 42) Career Marks in PCB or PCM = Total Secured Marks in PCB or PCM / Full marks in PCB or PCM X 100
- **43)** Like the above marks entered against the courses eligible after 10+2 Science, in case of Courses eligible after 10<sup>th</sup>, only Full Marks in 10<sup>th</sup> Board and Secured Marks in 10<sup>th</sup> Board should be mentioned against respective sections.
- 44) Similarly, against the courses eligible after 10+2 Science and applied under Lateral Entry Scheme, only Full Marks in DMLT/DMRT/ANM Board and Secured Marks in DMLT/DMRT/ANM Board should be mentioned against respective sections.
- **45)** For Lateral entry after 10+2 eligibility, Students passed out from Odisha State DMLT.DMRT Board and ANM from Odisha Nursing and Midwives Examination Board (ONMEB) are eligible to apply.
- **46)** Then upload your scanned Photo and Signature against respective sections and after that Click and Save.
- **47)** While Selecting the Pass port Photo and Sign, it will be shown under that section, cross check that Photo is showing under Photo and Signature against Signature and ensure that it is not be crossed.

|                                                                                                    | Candidate Login                                                                                                    | × 🛛 M Inbo                    | ox (63) - detroitodisha@gmail | ×   +                   |                               |             | ~ - 0 ×                                 |
|----------------------------------------------------------------------------------------------------|----------------------------------------------------------------------------------------------------|-------------------------------|-------------------------------|-------------------------|-------------------------------|-------------|-----------------------------------------|
| $\leftrightarrow$ $\rightarrow$ C $($ dmetodisha.in/                                                                                                    | Allied2022/Application/B                                                                                                    | BasicInformation.aspx         |                               |                         |                               | ସ୍ ଜ        | 🖈 🖈 🖬 🥮 E                               |
|                                                                                                    | Biology (Botany +<br>Zoology)                                                                                                    | TBFM                          | TBSM                          | PBFM                    | PBSM                          | BFM         | BSM                                     |
|                                                                                                    | Mathematics                                                                                                    | TMFM                          | TMSM                          |                         |                               | MFM         | MSM                                     |
|                                                                                                    | Total Marks with Extra Op                                                                                                    | otional (if any)              | r                             |                         |                               | TFM         | TSM                                     |
|                                                                                                    | Tabl Conner Medie in DCD (to 2)                                                                                                    |                               |                               |                         |                               |             | TEMPER                                  |
|                                                                                                    | Total Career Marks In PC                                                                                                    | (111 76)                      |                               |                         |                               | ТЕМРСВ      | ТЗМРСВ                                  |
|                                                                                                    | Total Career Marks in PCI                                                                                                    | 4 (In %)                      |                               | ·                       |                               | ТЕМРСМ      | ТЅМРСМ                                  |
|                                                                                                    | Career (%) in PCB/PCM v                                                                                                    | which is higher for selection |                               | Career (%) in PCB/PCM w | which is higher for selection |             |                                         |
| "N.B.     (a) If you are not having separate marks mentioned in Theory and Practical and marks mentioned combined out of 100/150/200, then Put the FM/SM     (0) against Practical FM/SM.     (b) For Courses BPT/BOT, marks in PCB will be taken for consideration.     B. Upload Photo / Sign     Upload your latest Passport size Photo and Full Signature Below |                                                                                                    |                               |                               |                         |                               |             | Theory only and Put Zero                |
|                                                                                                    | Photo * Sign*<br>Upload Your latest Passport size Photo: * Choose File No fsen Upload your Signature:* Choose File No file choose File No file choose File Choose File Cho |                               |                               |                         |                               |             | o file chosen                           |
|                                                                                                    |                                                                                                    |                               |                               | Save                    | Cancel                        |             |                                         |
| ₽ Type here to search                                                                                                    |                                                                                                    | o 🛱 📃                         | 💽 🗄 🚺                         | 🧿 🖻 🖄 🗾                 | 1 🔺                           | 20℃ ^ 🖮 🧖 🖗 | (小) ENG 04:22<br>29-10-2022 <b>- </b> 包 |

- 48) After Clicking on Save and Completion of the 1<sup>st</sup> Phase of the Application Process, you will be redirected to the Section "Upload Documents" and if you are not redirected to this page, alternatively you can click the option "Upload Documents" from left side link menu.
- 49) The following page will be shown to upload the documents.
- 50) Select the option that you want to upload and then click the Browse button, select the file and then click Upload.
- 51) It is always advised to upload the documents in converted pdf formats only. But scan copies in .jpg and .jpeg formats will be accepted. But formats / photo copies taken in Mobile cameras will not be uploaded as the format will be different. In such cases, if the candidate is taking the Photo Copies in Mobile Camera, they are advised to convert the same to pdf formats only and then only it can be uploaded.
- 52) To convert the photo taken in mobile camera or convert the scan copies in to pdf, candidates can take the help of free open-source website <u>www.ilovepdf.com</u> and convert to desired formats. Else, candidates can scan with any pdf scanner in their mobile to upload.
- 53) The individual file size should not be more than 200 Kb.
- Sometime scanning in big size file formats will take more time to upload in server.

| S REGISTRATION FORM FOR ADM                            | 🗙 附 Inbox (64) - detroitodisha@gmail 🗙 🛛  | +                                                                                                    |                     | ~                    | - o ×                   |
|--------------------------------------------------------|-------------------------------------------|----------------------------------------------------------------------------------------------------|---------------------|----------------------|-------------------------|
| $\leftrightarrow$ $\rightarrow$ C $\cong$ dmetodisha.i | n/Allied2022/Application/UploadDocuments. | aspx                                                                                                    |                     | ९ 🖻 ☆                | 🗯 🖬 🥮 i                 |
| ALLIED 2022-23                                         | E COMMON APP<br>Upload Documents          | PLICATION FORM FOR ADMISS                                                                                                    | SION IN TO DIFFEREN | T ALLIED COURSES     |                         |
| 😤 Dashboard                                            |                                           |                                                                                                    |                     |                      |                         |
| Application Information                                | Select Documents *                        | HSC/10th Pass Certificate 🗸                                                                                                    | Choose File No fsen | Upload               |                         |
| \Xi Upload Documents                                   |                                           | HSC/10th Pass Certificate<br>HSC/10th Mark Sheets                                                                                                    |                     |                      |                         |
| Preview Application                                    |                                           | CHSE/10+2 Pass Certificate<br>CHSE/10+2 Mark Sheets                                                                                                    |                     |                      |                         |
| Print Application                                      |                                           | DMLT/DMRT/ANM Pass Certificate<br>DMLT/DMRT/ANM Mark Sheet                                                                                                    |                     |                      |                         |
| G● Logout                                              |                                           | DNLT/OMRT/ANM Registration Certificate<br>Resident Certificate<br>Reserved Category Certificate<br>Reserved Sub-Category Certificate<br>Copy of 5B Collect Receipt/Challan<br>Others (if any) |                     |                      |                         |
| Type here to search                                    | 🧕 🛄 o 🛱                                   | 🚍 💽 🖻 🖉 🤦                                                                                                    | 🖕 🔟 🔍               | 🌙 16°C 🧄 🚈 🌈 🤠 🕼 ENG | 05:52<br>5 29-10-2022 🔁 |

- 54) After successfully uploading the documents, you can click on the link **"Preview Application"**. You will be redirected to the following page.
- 55) In this page, you can see all information that you have entered. Please have a check that all the information you have submitted are correct or not. If found any wrong entry, then click the left side link menu section to make necessary corrections and again follow the same procedure.
- 56) This is not the final step. As you can see in Red it is mentioned that, Application Number will generate after only Final Submission.
- 57) Until and unless the application number is not generated, you cannot claim for any grievances. So finally Submit the Application.

| S REGISTRATION FORM FOR ADM                          | M Inbox (64) - detroitodisha@gmail × +             |                            |                                     | ~                                | - 0 ×               |
|------------------------------------------------------|----------------------------------------------------|----------------------------|-------------------------------------|----------------------------------|---------------------|
| $\leftrightarrow$ $\rightarrow$ C $$ dmetodisha.in/A | llied2022/Application/PrintPreviewApplication.aspx |                            |                                     | Q @ ☆                            | 🕨 🗆 🥮 E             |
|                                                      |                                                    |                            |                                     |                                  |                     |
| ALLIED 2022-23                                       | COMMON APPLICATION                                 | FORM FOR ADMIS             | SION IN TO DIFFERENT                | ALLIED COURSES                   |                     |
|                                                      |                                                    | CAF- COMMON APPI           | LICATION FORM FOR                   |                                  |                     |
| 😭 Dashboard                                          | ADMIS                                              | SION IN TO DIFFERENT A     | LLIED COURSES -2022, ODISHA         |                                  |                     |
| Application Information                              |                                                    |                            |                                     |                                  |                     |
| E Upload Documents                                   | Application No                                     | Appliction Number will Ger | nerate after only Final Submit.     |                                  |                     |
| Preview Application                                  | Applied for the Course(s).                         | BACHELOR / DIPLOMA / C     | ERTIFICATE COURSES AFTER 10+2 AS EL | IGIBILITY                        |                     |
| Print Application                                    | Application for the Academic Yea                   | ır 2022                    | Applied for Type of Admission       | DIRECT ENTRY                     |                     |
|                                                      | Applied Courses                                    |                            |                                     |                                  |                     |
| Ly Logout                                            | Resident Status                                    |                            |                                     |                                  |                     |
|                                                      | Reservation Cat                                    |                            | Reservation Sub- Cat                |                                  |                     |
|                                                      |                                                    |                            |                                     |                                  |                     |
|                                                      | Personal Information                               |                            |                                     |                                  |                     |
|                                                      | Name of the Candidate                              |                            |                                     |                                  |                     |
|                                                      | Father's / Husband's Name                          |                            |                                     |                                  |                     |
|                                                      | Date of Birth                                      |                            | E-mail ID                           |                                  |                     |
|                                                      | Mobile No                                          |                            | Whatsapp No                         |                                  |                     |
|                                                      | Gender                                             |                            | Adhar Number                        |                                  |                     |
| H D Type here to search                              | 🧕 🗄 o 🛱 🥫                                          | 🗉 🚺 🤦 🖻                    | 🍅 🗾 🌙 16                            | °C ^ 1∰ <i>(ଲ୍</i> ପିଡ଼େସ୍)) ENG | 05:52<br>29-10-2022 |

- 58) In the lower part of this page, you can find the "Final Submit" button. If you find all information are correct, then Click on the Check Box given under Declaration and then Click on the "Final Submit" button.
- 59) SMS will be sent with an OTP in your given Mobile number and enter that OTP to finally Submit the application.

| S REGISTRATION FORM FOR ADM                                                     | - detroitodisha@gmail ×   +                                                                                                    |                                                                                          |                      | ~                   | /   | -           | ٥              | $\times$ |
|---------------------------------------------------------------------------------|----------------------------------------------------------------------------------------------------|------------------------------------------------------------------------------------------|----------------------|---------------------|-----|-------------|----------------|----------|
| $\leftrightarrow$ $\rightarrow$ C $\blacksquare$ dmetodisha.in/Allied2022/Appli | cation/PrintPreviewApplication.aspx                                                                                                    |                                                                                          |                      | QBT                 | â   | * 1         | • 🙁            | :        |
|                                                                                 | Total Career Marks in PCM (In %)                                                                                                    |                                                                                          | 100                  | 72.333%             |     |             |                |          |
|                                                                                 | Career (%) in PCB/PCM which is higher for selection                                                                                                    | 79.333%                                                                                  |                      |                     |     | 1           |                |          |
|                                                                                 | **N.B-<br>(a) If you are not having separate marks mentioned in Theo<br>100/150/200, then Put the FM/SM against Theory only and<br>(b) For Courses BPT/BOT, marks in PCB will be taken for co                                                                                                    | ry and Practical and marks mention<br>Put Zero (0) against Practical FM,<br>nsideration. | oned combine<br>/SM. | ed out of           |     |             |                |          |
| Images uploaded by the Candidate                                                |                                                                                                    |                                                                                          |                      |                     |     |             |                |          |
|                                                                                 |                                                                                                    | -                                                                                        |                      |                     |     | L           |                |          |
|                                                                                 |                                                                                                    |                                                                                          |                      |                     |     |             |                |          |
|                                                                                 |                                                                                                    |                                                                                          |                      |                     |     | 1           |                |          |
|                                                                                 | DECLARATION                                                                                                    |                                                                                          |                      |                     |     |             |                |          |
|                                                                                 | I do here by declare that, the information furnished in this application are true to best of my knowledge and belief. If any information furnished in this application are found to be false, my application will be rejected and legal action as deemed proper will be taken against me. I authorize the authorities to change my category and other credentials as entered in application form based on evidences verified. |                                                                                          |                      |                     |     |             |                |          |
|                                                                                 | Application finally Submitted on                                                                                                    |                                                                                          |                      |                     |     | 1           |                |          |
|                                                                                 |                                                                                                    | (Full Sign                                                                               | ature of the C       | andidate)           |     | 4           |                |          |
|                                                                                 | Final Sul                                                                                                    | omit Cancel                                                                              |                      |                     |     |             |                |          |
| Figure 1 A Type here to search                                                  | 🖳 o # 📒 💽 🖬 💋 🛸                                                                                                    | 🔹 🕺 🛃 🤸                                                                                  | 216℃ ^               | 🖮 <i>(ii</i> Q: Q)) | ENG | 05<br>29-10 | 5:56<br>0-2022 | 2        |

- 60) Once the application is finally submitted, take a print out of the Application by Clicking **Print Application** Link. Keep one copy for your reference.
- 61) Don't send / mail your Application to any office as it is not required. Since it is an online Application.
- 62) If during the online Application process, you failed to submit the information at a single chance, then you can Login again by clicking the Link "Online Application" and by entering your User ID / e-mail and Password and Can continue with the same process again.
- 63) But once the application information is submitted finally, it cannot be changed or modified. So if required make corrections to the information before final submission.
- 64) In case due to mobile network issues, SMS OTP is not received, you are advised to try later or check your mobile network.
- 65) You can finally submit your application before the last date of application as per schedule.
- 66) After the Application is over, wait for the net instruction as per schedule.
- 67) Don't forget to visit regularly this website for updated information.

| S Candidate Login | ×                | Candidate Login                               | 🗙 📔 M Inbox (63) - detroitodisha@gmail 🗙        | +          |                |     | $\sim$ | - | ٥ | p | × |
|-------------------|------------------|-----------------------------------------------|-------------------------------------------------|------------|----------------|-----|--------|---|---|---|---|
| ← → C 🏻           | dmetodisha.in/Al | lied2022/Application/Candidat                 | teLogin.aspx                                    |            |                | ର୍ଜ | ☆      | * |   | ٢ | : |
|                   |                  | LOGIN FORM                                    | FOR ADMISSION IN TO                             | DIFFERENT  | ALLIED COURSES |     |        |   |   |   |   |
|                   |                  | Enter e-mail Address:<br>Enter Your Password: | Enter e-mail Address Enter Your Password        |            | Ø              |     |        |   |   |   |   |
|                   |                  | Enter Capcha:                                 | Enter Captcha<br>Login<br>Click Here For New Re | Cancel     |                |     |        |   |   |   |   |
|                   |                  |                                               |                                                 | gistration |                |     |        |   |   |   |   |

| 📲 🔎 Type here to search 🛛 💆 🔜 🔿 🛱 📄 💽 🛱 | 🚔 🖕 📤 20' | C ^ 🖮 🦟 📴 🕼 ENG 29-10-2022 😼 |
|-----------------------------------------|-----------|------------------------------|
|-----------------------------------------|-----------|------------------------------|